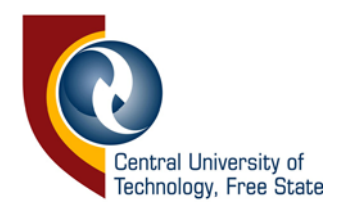

# How to set up and change your student password.

You will need a working password or a temporary password.

- Temporary password for students that registered this year for the first time at CUT is: P@ss[last six digits of student number], e.g. P@ss456789
  - **Bloemfontein:** If your password has expired you can reset your password at the helpdesk in the foyer of the Student Academic Support Centre.
  - Welkom: If your password has expired you can reset your password in Lab 110 Block M.

#### Step 1:

 In your browser's address bar, type office365.com and press Enter.

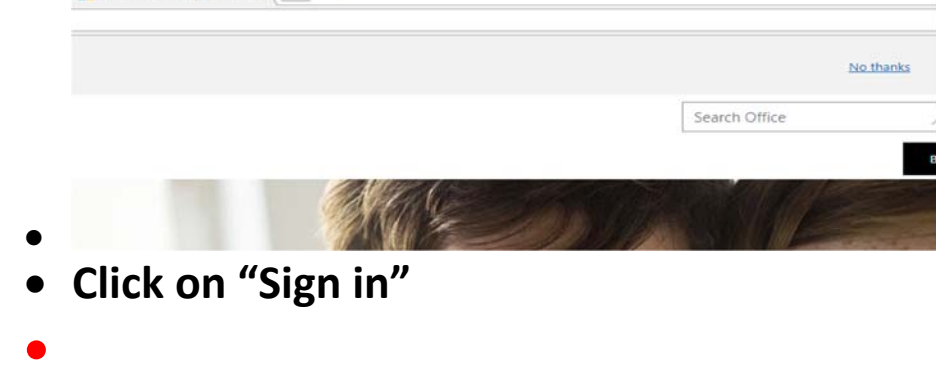

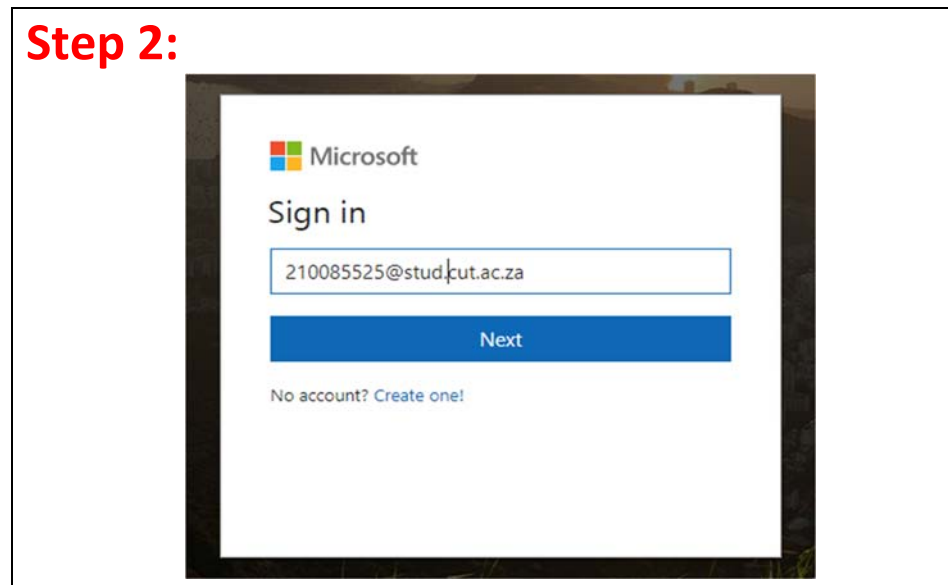

#### **Click on "Next**

#### Step 3:

#### Choose at least one of the options below:

| don't lose access to your account!                                                                                                    |
|----------------------------------------------------------------------------------------------------|
| To make sure you can reset your password, we need to collect some info so we can verify who you a secure. You'll need to set up at least 1 of the options below. |
| Authentication Phone is not configured. Set it up now                                                                                                    |
| Authentication Email is not configured. Set it up now                                                                                                    |
| Security Questions are not configured. Set them up now                                                                                                    |
| finish cancel                                                                                                    |

### Step 4:

Please enter your valid cell phone number! When you receive a code on your cell phone enter it and click on "Verify".

don't lose access to your account!

| C 11 AC ( 27)            |                        | -                       |   |
|--------------------------|------------------------|-------------------------|---|
| South Africa (+27)       |                        | Ŧ                       |   |
| 078                      |                        |                         |   |
| text me                  |                        |                         |   |
| /e've sent a text messag | e containing a verific | ation code to your phor |   |
| 178956                   |                        | veri                    | _ |
|                          |                        |                         |   |
|                          |                        |                         | _ |
|                          |                        |                         |   |

**Step 4 (continue):** You can also use a different email address (personal email) to the CUT one to Verify.

don't lose access to your account!

Enter your full CUT email address that starts with your student number

(studnr@stud.cut.ac.za) and click on "Next".

### After successfully entering your password, the following screen will appear:

#### 1 Office 365

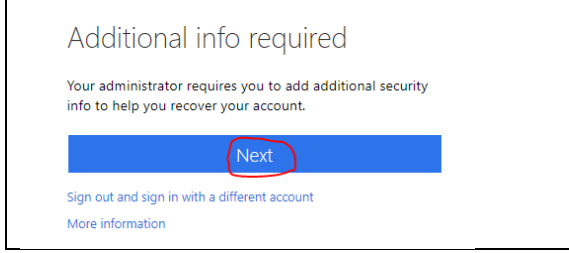

Please verify your authentication email address below. Don't use your primary work or school em Authentication Email Imatjelo@gmail.com We've sent an email message containing a verification code to your inbox. 746193 Try again back

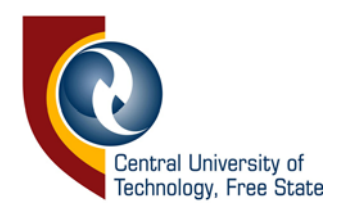

## **Step 4 (continue):** You can also use some questions to Verify.

| Please select questions to answer below. <mark>Your admin requires you to set up</mark> | 5 questions, and answers must be at least 3 character | s lon |
|-----------------------------------------------------------------------------------------|-------------------------------------------------------|-------|
| Security question 1                                                                     |                                                       |       |
| What school did you attend for sixth grade?                                             | Ŧ                                                     |       |
| Eunice                                                                                  |                                                       |       |
| ecurity question 2                                                                      |                                                       |       |
| What was your childhood nickname?                                                       | Ŧ                                                     |       |
| Mr Joe                                                                                  |                                                       |       |
| What was your favorite sport in high school?<br>Boxing                                  | •<br>Ø                                                |       |
| ecurity question 4                                                                      |                                                       |       |
| What was the name of the hospital in which you were born?                               | T                                                     |       |
| Pelonomi                                                                                |                                                       |       |
| security question 5                                                                     |                                                       |       |
| What is the last name of your favorite teacher in high school?                          | Y                                                     |       |
| <b>B</b> 1 .                                                                            |                                                       |       |

#### Step 5:

You can now select on the menu to reset your password.

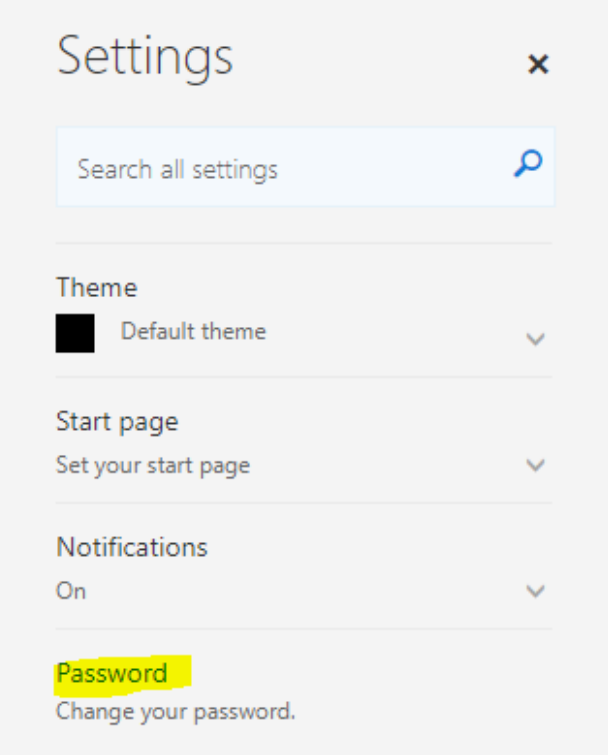

#### Step 5 (continue):

• A password must have 8 characters with at least one capital letter, at least one small letter, at least one number and at least one special character. E.g. Da\*rk870

| enange password          |  |
|--------------------------|--|
|                          |  |
|                          |  |
|                          |  |
| User ID                  |  |
| 214114228@stud.cut.ac.za |  |
| Old password             |  |
| • • • • • • • • • • •    |  |
| Create new password      |  |
| •••••                    |  |
| Confirm new password     |  |
| ••••••                   |  |

Click Submit. This completes your password change.

Reset your password later ...

When you forget your password, or must renew your password when it expired, you can go on the CUT Website to Current Students, scroll down and find the link to *Reset your password*.

Complete your details and have your cell phone or personal email address ready for the code!

don't lose access to your account!

| Your app settings |  |
|-------------------|--|
| Office 365        |  |
| Mail              |  |
| Calendar          |  |
| People            |  |
| Yammer            |  |
|                   |  |

To make sure you can reset your password, we need to collect some info so we can verify who you are. We won't use this to spam you - just to keep y secure. You'll need to set up at least 2 of the options below.

### Authentication Phone is set to <u>+27.07</u> Change Authentication Email is set to **provide a set to provide a set to pro**

looks good cancel

 A password must have 8 characters with at least one capital letter, at least one small letter, at least one number and at least one special character. E.g. Da\*rk870